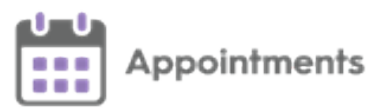

## Appointments Reporting - Client Installation Instructions

## **Pre-requisite Information**

The following are the minimum requirements for **Appointments Reporting**:

- Minimum version of Vision 3 practices Vision 3 release DLM 580.
- Windows Desktop Windows 7 or 10.
- .NET4.6.1 or above.
- Internet Connectivity The minimum requirement for connectivity is 3G. Wired internet or Wi-Fi is recommended for faster connectivity.

If you have previously used **Appointments Reporting** app, please uninstall this following via **Control Panel – Program and Features - Uninstall**.

**Note** – If you do not have the rights to install the **Appointments Reporting** app, please contact your CCG Support desk.

**Note** – Please see the <u>Help Materials</u> for information on how to log on and use the new Vision Reporting app.

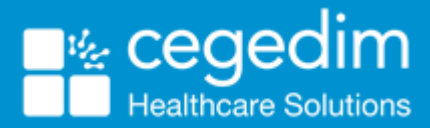

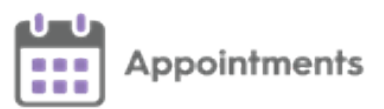

## Installation Instructions – Windows 7

4. Click on the link below to download the installer utility: <u>https://appcentre.visionhealth.co.uk/vision-</u> <u>health/Reporting/live/Vision.Reporting.application</u>

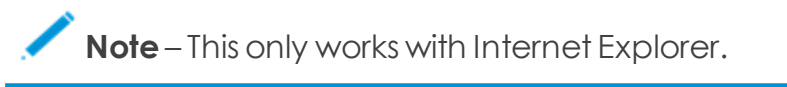

- 5. Double click on the file. A security warning 'Do you want to install this application' displays.
- 6. Select Install.
- 7. The application installs:

| (72%) Installing Reporting                                                                                               | - 0 -  |
|----------------------------------------------------------------------------------------------------|--------|
| Installing Reporting<br>This may take several minutes. You can use your computer to do other<br>during the installation. | tasks  |
| Name: Reporting<br>From: appcentre.visionhealth.co.uk                                                                    |        |
| Downloading: 8.09 MB of 11.2 MB                                                                                          | Cancel |
|                                                                                                    |        |

**Note** – The warning messages may vary depending on your system settings and antivirus software.

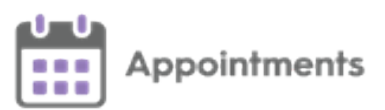

## Installation Instructions – Windows 10

 Click on the link below to download the installer utility: <u>https://appcentre.visionhealth.co.uk/vision-</u> <u>health/Reporting/live/Vision.Reporting.application</u>

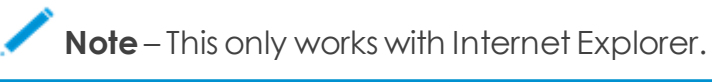

- Depending on your browser settings a warning 'This type of file can harm your computer. Do you want to keep INPS.Mod... application anyway?' displays. Select Keep.
- 3. Double click on the file. A security warning "Do you want to install this application" displays.
- 4. Select Install.
- 5. An error message "Windows protected your PC" displays. Select More Info.
- 6. Press Run Anyway.
- 7. The application installs.

**Note** – The warning messages may vary depending on your system settings and anti virus software.